# HOW TO by D-Link

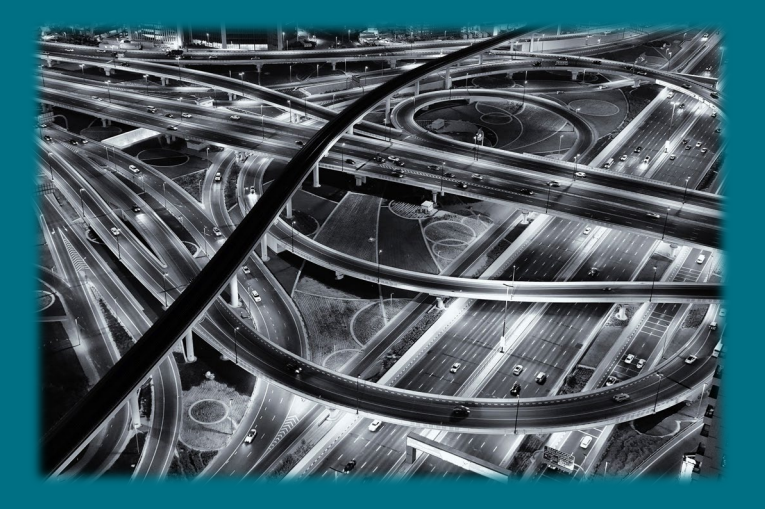

# Cómo Configurar Asymmetric Vlan (Smart & Managed Switches)

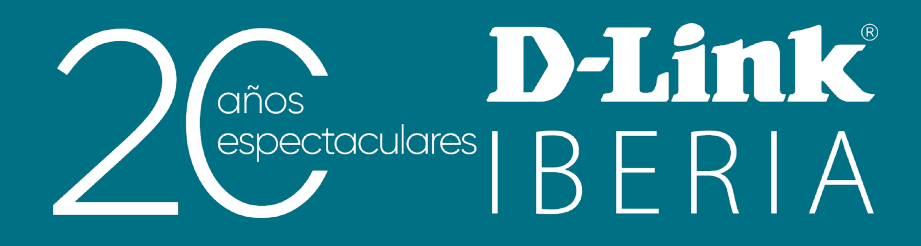

#### **Asymmetric Vlan**

La creación de **vlans** en un **switch** para separar redes encierra la paradoja de que algunas hayan de ser visibles posteriormente para poder acceder a ciertos recursos compartidos.

A nivel 2, una de las posibles soluciones a implementar para lograr dicho propósito sería emplear la característica de **asymmetric vlan**.

Con esta feature podremos evitar que se vean dos **vlans** diferentes y que, al mismo tiempo, ambas tengan acceso a una tercera **vlan** donde existan dispositivos comunes (desde el router que dé acceso a internet como a impresoras o servidores a las que todos los usuarios puedan acceder).

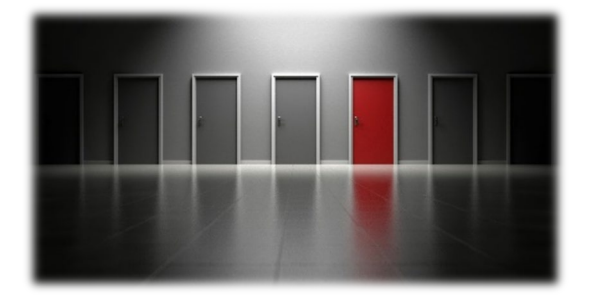

## **D-Link Switches**

Desde **D-Link** siempre queremos ayudaros a resolver los problemas más cotidianos y repetidos en los escenarios profesionales. Es por ello que esta utilidad la encontraréis implementada en todas nuestras familias de switches tanto de la serie **Smart** así como de la serie **Managed**.

El caso típico que nos servirá de ejemplo para enseñaros a llevarlo a cabo sería el siguiente:

✓ Vlan 1

Red de recursos compartidos

✓ Vlan 2

Red creada para un perfil de usuarios de tipo A

✓ Vlan 3

Red creada para un perfil de usuarios de tipo B

El objetivo buscado es que, por un lado, tanto los usuarios de la **vlan 2** como los de la **vlan 3** puedan acceder a los recursos de la **vlan 1**. Por otro lado, se denegará el tráfico entre ellos (no habrá conectividad ni visibilidad de la **vlan 2** hacia la **vlan 3** y viceversa).

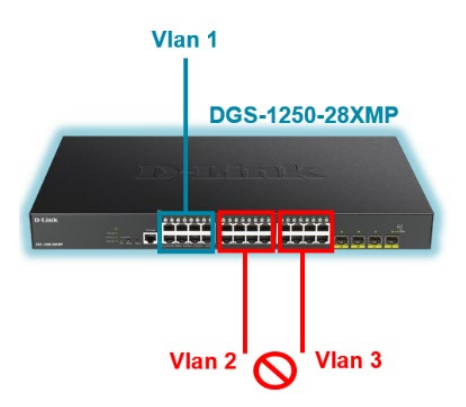

# ¿Cómo se implementa en nuestros DGS-1100 y DGS-1210?

Por defecto, es una característica que encontramos deshabilitada así que tendremos que habilitarla. Para ello, iremos al menú: VLAN >> 802.1Q VLAN

| DGS-1210-10P                                                                                            | 802.10              | Q VLAN Setting      | js            |        | 😑 Safeguard |
|----------------------------------------------------------------------------------------------------|---------------------|---------------------|---------------|--------|-------------|
| VLAN<br>B02.10 VLAN<br>B02.10 VLAN<br>Vice VLAN<br>Doice VLAN<br>Doice VLAN<br>Doice VLAN<br>Doice VLAN | Asymme<br>Total sta | tric VLAN [Example] | Enabled O Dis | sabled | Apply       |
| E E Functions                                                                                           | Maxin               | num 256 entries.    |               |        |             |
| E S Functions                                                                                           | VID                 | VLAN Name           | Untagged      | Tagged | Delete      |
| QoS     Security                                                                                        | 1                   | default             | 01-10         |        | Delete      |

A continuación, crearemos las **VLANs** que necesitemos para nuestro escenario marcando los puertos que pertenezcan a cada una en modo **untagged**:

| 302.1            | Q Asymmetric VL/                         | AN Settings       |        | 😑 Safeguard |
|------------------|------------------------------------------|-------------------|--------|-------------|
| Asymme           | etric VLAN [Example]                     | Enabled Obisabled |        | Apply       |
| Total st<br>Maxi | atic VLAN entries: 3<br>mum 256 entries. |                   |        | Add         |
| VID              | VLAN Name                                | Untagged          | Tagged | Delete      |
| 1                | default                                  | 01-10             |        | Delete      |
| 2                | VLAN2                                    | 03-04             |        | Delete      |
|                  |                                          |                   |        |             |

| VID Setting  | js          |    |    |    |            |    |    |    | 0    | Saf | eguar | d |
|--------------|-------------|----|----|----|------------|----|----|----|------|-----|-------|---|
| VID          | 2           |    |    |    |            |    |    |    |      |     |       |   |
| VLAN Name    | VLAN2       |    |    |    |            |    |    |    |      |     |       |   |
| 🥕 Maximum 20 | characters. |    |    |    |            |    |    |    | Back |     | Apply |   |
| Port         | Select All  | 01 | 02 | 03 | 04         | 05 | 06 | 07 | 08   | 09  | 10    |   |
| Untagged     | All         | 0  | 0  |    | 0          |    | 0  | 0  | 0    | 0   | 0     |   |
| Tagged       | All         | 0  |    |    |            | 0  |    |    |      |     | 0     |   |
| Not member   | All         | 0  | 0  | 0  | $\bigcirc$ | 0  | 0  | 0  | 0    | 0   | 0     |   |

| /ID Setting | js            |    |    |    |    |    |    |            | C    | Safe | eguar      |
|-------------|---------------|----|----|----|----|----|----|------------|------|------|------------|
| VID         | 3<br>VI AN3   |    |    |    |    |    |    |            |      |      |            |
| Maximum 20  | ) characters. |    | ]  |    |    |    |    |            | Back |      | Apply      |
| Port        | Select All    | 01 | 02 | 03 | 04 | 05 | 06 | 07         | 08   | 09   | 10         |
| Untagged    | All           | 0  | 0  | 0  | 0  |    | 0  |            | 0    | 0    | 0          |
| Tagged      | All           | 0  |    |    |    |    |    |            |      |      |            |
| Not member  | All           | 0  | 0  | 0  | 0  | 0  | 0  | $\bigcirc$ | 0    | 0    | $\bigcirc$ |

Finalmente, para expresar la VLAN dedicada para los puertos en cuestión, lo especificaremos desde el menú:

VLAN >> 802.1Q VLAN PVID

| DGS-1210-10P                                             | 802.1        | Q VLAI | N PVID | Settings | ;  |                |    |    | <u> </u> | afeguard |
|----------------------------------------------------------|--------------|--------|--------|----------|----|----------------|----|----|----------|----------|
| E 202.1Q VLAN                                            |              |        |        |          |    | <br>           |    |    |          |          |
| 802.1Q VLAN PVID<br>Voice VLAN                           | Port<br>PVID | 01     | 02     | 03       | 04 | 06<br><b>3</b> | 07 | 08 | 09       | 10       |
| Auto Surveillance VLAN     L2 Functions     L3 Functions |              |        |        |          |    |                |    |    |          | Apply    |

#### ¿Cómo se implementa en el resto de familias Smart y Managed?

Los pasos son bastante similares a los anteriormente explicados con alguna leve diferencia.

En primer lugar, habilitaremos esta **feature** que la encontramos deshabilitada por defecto. Para ello iremos al menú:

L2 Features >> VLAN >> Asymmetric VLAN

| Fuzzy Search | Asymmetric VLAN                          |          |   |
|--------------|------------------------------------------|----------|---|
|              | Asymmetric VLAN<br>Asymmetric VLAN State | Disabled | > |

A continuación, crearemos la **VLANs** que necesitemos desde el menú: L2 Features >> VLAN >> 802.1Q VLAN

| Fuzzy Search                                      | 802.1Q \  | /LAN      |             |                     |                       |           | _            |          |
|---------------------------------------------------|-----------|-----------|-------------|---------------------|-----------------------|-----------|--------------|----------|
| DGS-1250-28X                                      | 802.1Q VL | AN        |             |                     |                       |           |              |          |
| 🗄 🃁 System                                        |           |           |             |                     |                       |           |              |          |
| 🗄 🃁 Management                                    | VID List  | 2,3       |             |                     |                       |           | Apply        | Delete   |
| ∃ 📁 L2 Features                                   |           |           |             |                     |                       |           |              |          |
| 🕀 📁 FDB                                           | Find VLAN | 4         |             |                     |                       |           |              |          |
| 🖻 🎾 VLAN                                          |           |           |             |                     |                       |           |              |          |
| - Discrete VLAN Configuration Wizard              | VID (1-40 | 194)      |             |                     |                       |           | Find         | Show All |
| 802.1Q VLAN                                       |           |           |             |                     |                       |           |              |          |
| VLAN Interface                                    | Total Ent | ries: 3   |             |                     |                       |           |              |          |
| Asymmetric VLAN                                   | VID       | VLAN Name | Description | Tagged Member Ports | Untagged Member Ports | VLAN Type |              |          |
| <ul> <li>EL2VLAN Interface Description</li> </ul> |           | defeult   |             |                     | 4/0/4 4/0/20          |           | <b>5</b> (1) | 0.14     |
| Auto Surveillance VLAN                            | 1         | default   |             |                     | 1/0/1-1/0/28          |           | Edit         | Delete   |
| Voice VLAN                                        | 2         | VLAN0002  |             |                     |                       |           | Edit         | Delete   |
| E STP                                             | 3         | VLAN0003  |             |                     |                       |           | Edit         | Delete   |
| Loopback Detection                                |           |           |             |                     |                       |           |              |          |
| <ul> <li>Eink Aggregation</li> </ul>              |           |           |             |                     |                       | 1/1       | 5 1          | Go       |

Finalmente, especificaremos la VLAN dedicada para los puertos respectivos e indicaremos qué VLANs permitiremos por los mismos.

Esto lo implementaremos desde:

L2 Features >> VLAN >> VLAN Interface

| 00 201                                                                                                    | VLAN Interfa | ace Settings                                                                                                   | Port Summary                 |                                    |                       |             |      |
|----------------------------------------------------------------------------------------------------|--------------|----------------------------------------------------------------------------------------------------|------------------------------|------------------------------------|-----------------------|-------------|------|
| ment                                                                                                    |              |                                                                                                    |                              |                                    |                       |             |      |
| ures                                                                                                    | Port         | VLAN Mode                                                                                                    | Ingress Checking             | Acceptable Frame                   | Type                  | _           |      |
|                                                                                                    | eth1/0/1     | Hybrid                                                                                                    | Enabled                      | Admit-All                          |                       | Show Detail | Edit |
| N                                                                                                    | eth1/0/2     | Hybrid                                                                                                    | Enabled                      | Admit All                          |                       | Show Detail | Edit |
| /LAN Configuration Wizard                                                                                                    | eth1/0/2     | Hybrid                                                                                                    | Enabled                      | Admit All                          |                       | Show Detail | Edit |
| /LAN Interface                                                                                                    | eth1/0/3     | Hybrid                                                                                                    | Enabled                      | Admit All                          |                       | Show Detail | Eult |
| Asymmetric VLAN                                                                                                    | eth1/0/4     | Hybrid                                                                                                    | Enabled                      | Admit All                          |                       | Show Detail | Edit |
| 2VLAN Interface Description                                                                                                    | ett 1/0/5    | Hybrid                                                                                                    | Enabled                      | Admit-All                          |                       | Show Detail | Edit |
| Auto Surveillance VLAN                                                                                                    | eth1/0/6     | Hybrid                                                                                                    | Enabled                      | Admit-Ali                          |                       | Show Detail | Edit |
| Configure VLAN Inte                                                                                                    | rface        |                                                                                                    |                              |                                    |                       |             |      |
| Configure VLAN Inte<br>Configure VLAN Interface<br>Port                                                                                                    | erface       | eth1/0/3                                                                                                    |                              | ✓ Clone                            |                       |             |      |
| Configure VLAN Inter<br>Configure VLAN Interface<br>Port<br>VLAN Mode                                                                                                    | erface       | eth1/0/3<br>Hybrid                                                                                             | ~                            | ✓ Clone<br>From Port               | To Port               |             |      |
| Configure VLAN Inter<br>Configure VLAN Interface<br>Port<br>VLAN Mode<br>Acceptable Frame                                                                                                    | erface       | eth1/0/3<br>Hybrid<br>Admit All                                                                                | v                            | Clone<br>From Port<br>eth1/0/4 V   | To Port<br>eth1/0/4 ✓ |             |      |
| Configure VLAN Inter<br>Configure VLAN Interface<br>Port<br>VLAN Mode<br>Acceptable Frame<br>Ingress Checking                                                                                                    | erface       | eth1/0/3<br>Hybrid<br>Admit All                                                                                | v<br>V<br>Disabled           | Clone<br>From Port<br>eth1/0/4 V   | To Port<br>eth1/0/4 ∽ |             |      |
| Configure VLAN Interface<br>Port<br>VLAN Mode<br>Acceptable Frame<br>Ingress Checking<br>Native VLAN                                                                                                    | erface       | eth 1/0/3<br>Hybrid<br>Admit All<br>e Enabled                                                                  | v<br>v<br>Disabled<br>N      | ✓ Clone<br>From Port<br>eth1/0/4 ✓ | To Port<br>eth1/0/4 v |             |      |
| Configure VLAN Interface<br>Port<br>VLAN Mode<br>Acceptable Frame<br>Ingress Checking<br>Native VLAN<br>VID (1-4094)                                                                                                  | erface       | eth 1/0/3<br>Hybrid<br>Admit All<br>Pinative VLAI                                                              | v<br>v<br>Disabled<br>N      | ✓ Clone<br>From Port<br>eth1/0/4 ✓ | To Port<br>eth1/0/4 v |             |      |
| Configure VLAN Interface<br>Port<br>VLAN Mode<br>Acceptable Frame<br>Ingress Checking<br>Native VLAN<br>VID (1-4094)<br>Action                                                                                        | erface       | eth1/0/3<br>Hybrid<br>Admit All<br>Enabled<br>Native VLA<br>2<br>Add                                           | ✓<br>✓<br>Disabled<br>N      | ✓ Clone<br>From Port<br>eth1/0/4 ✓ | To Port<br>eth1/0/4 v |             |      |
| Configure VLAN Inter<br>Configure VLAN Interface<br>Port<br>VLAN Mode<br>Acceptable Frame<br>Ingress Checking<br>Native VLAN<br>VID (1-4094)<br>Action<br>Add Mode                                                    | rface        | eth1/0/3<br>Hybrid<br>Admit All<br>Patieve VLA<br>Native VLA<br>Add<br>O Untagged                              | V<br>Disabled<br>N<br>V      | ✓ Clone<br>From Port<br>eth1/0/4 ✓ | To Port<br>eth1/0/4 v |             |      |
| Configure VLAN Inter<br>Configure VLAN Interface<br>Port<br>VLAN Mode<br>Acceptable Frame<br>Ingress Checking<br>Native VLAN<br>VID (1-4094)<br>Action<br>Add Mode<br>Allowed VLAN Range                              | rface        | eth1/0/3<br>Hybrid<br>Admit All<br>Atmit All<br>Native VLAT<br>2<br>Add<br>Unlanged<br>1,2                     | V<br>Disabled<br>N<br>Tagged | Clone<br>From Port<br>eth1/0/4 v   | To Port<br>eth1/0/4 v |             |      |
| Configure VLAN Inter<br>Configure VLAN Interface<br>Port<br>VLAN Mode<br>Acceptable Frame<br>Ingress Checking<br>Native VLAN<br>VID (1-4094)<br>Action<br>Add Mode<br>Allowed VLAN Range<br>Current Hybrid Untagged V | /LAN Range   | eth1/0/3<br>Hybrid<br>Admit All<br>Admit All<br>Admit All<br>Native VLAI<br>2<br>Add<br>Untagged (<br>1,2<br>1 | V<br>Disabled<br>N<br>Tagged | Clone<br>From Port<br>eth1/0/4 v   | To Port<br>eth1/0/4 ✓ |             |      |

### ¿Quieres que te asesoremos?

Si tienes proyectos relacionados con el contenido de este eBook, desde **D-Link** te ofrecemos diversas vías de contacto directo para que podamos **asesorarte** y ofrecerte la mejor solución, siempre sin compromiso y con la garantía del **soporte técnico** desde el propio fabricante.

E-mail: <u>es-sales@dlink.com</u>

Web (con chat de soporte preventa): https://eu.dlink.com/es/es/empresas/switches

Si eres reseller, integrador o proveedor de servicios TI puedes darte de alta en nuestro Programa de Canal **VIP+**. Tendrás multitud de ventajas y es gratuito (el proceso de alta es online).

Más información aquí: https://eu.dlink.com/es/es/partner-login